# Utiliser un scanner à main pour acquérir du texte et le modifier.

A. SENECHAL DSDEN JURA Lons ASH 2018

### Ouvrir Abby Fine Reader : convertir la photo au format microsoft Word

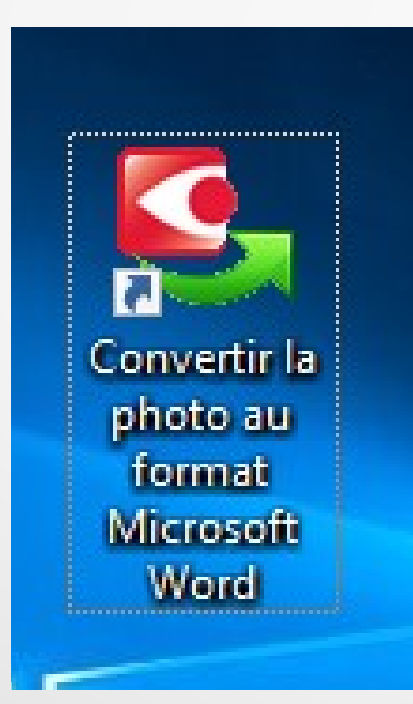

## Sélectionner l'emplacement de la photo du texte :

| COuvrir une i                                              | mage                                                                                                    |         | ×                 |
|------------------------------------------------------------|----------------------------------------------------------------------------------------------------|---------|-------------------|
| Regarder dans :                                            | 🖳 Ce PC 🗸 🗸 🌀 💋                                                                                                    | ) 🕫 💷 🕯 | Afficher l'aperçu |
| Accès rapide<br>Bureau<br>Bibliothèques<br>Ce PC<br>Réseau | Bureau<br>Documents<br>Images<br>Musique<br>Téléchargements<br>Vidéos<br>Windows (C:)<br>SCANNER MPA (D:)<br>HP_RECOVERY (E:)<br>HP_TOOLS (F:)<br>Lecteur DVD RW (G:)<br>Cartable de Poche ASH (J:) |         |                   |
|                                                            | Nom du fichier :                                                                                                    | ~       | Ouvrir            |
|                                                            | Plage de pages :       Tout       Pages :         Détecter l'orientation de la page       Activer le prétraitement de l'image                                                                       |         | Options           |

Ici le texte a été scanné avec un scanner à main appelé « Scanner MPA », mais une photo prise avec téléphone portable ou caméra peut également être choisie.

## Sélectionner l'emplacement de la photo du texte :

| C Ouvrir une ir | nage                                         | ×                                                                                                    |                   |
|-----------------|----------------------------------------------|----------------------------------------------------------------------------------------------------|-------------------|
| Regarder dans : | I00MEDIA                                     | 🗸 🎯 🎓 📂 📰 🛛 🖓 Afficher l'aperçu                                                                                                    |                   |
| Accès rapide    | IMAG0001                                     |                                                                                                    |                   |
| Bureau          |                                              |                                                                                                    |                   |
| Bibliothèques   |                                              | extensional register of terminates     in the prevent of mean capital de simplement bases, including and an advect of the Mathiana Advectory and the Mathiana Advectory and the Ma |                   |
| Ce PC           |                                              |                                                                                                    |                   |
| ٢               |                                              |                                                                                                    | Le texte scanné   |
| Réseau          |                                              | 1 sur 1                                                                                                    | apparaît dans la  |
|                 | Nom du fichier : IMAG0001                    | <ul> <li>✓</li> <li>Ouvrir</li> </ul>                                                                                                    | fonôtro d'anorou  |
|                 | Types de fichiers : Fichiers d'Image communs | <ul> <li>✓ Annuler</li> </ul>                                                                                                    | lenetre d'aperçu. |
|                 | Place de anexes ( ) Tout ( ) Pourse          | 0.5                                                                                                    |                   |
|                 | Plage de pages : Tout O Pages :              | Uptions                                                                                                    |                   |
|                 | Segmenter les pages doubles                  | ninge                                                                                                    |                   |

# Au double-clic sur le document, le logiciel reconnaît les caractères.

| Ouvrir et conv | ertir les images/le fic                                                  | hier PDF 50% terminé.                 |       |         |
|----------------|--------------------------------------------------------------------------|---------------------------------------|-------|---------|
| Lecture du d   | locument : 0 pages l                                                     | lues, 1 pages restantes               | 5     |         |
|                |                                                                          |                                       |       | Annuler |
| Ouvertur       | re des images : 1 image<br>: <b>du document : 0 pa</b><br>er le document | s ouvertes<br>ges lues, 1 pages resta | antes |         |
|                |                                                                          |                                       |       |         |

Cela peut prendre un petit temps selon la taille du document demandé.

### Choisir l'emplacement d'enregistrement du document

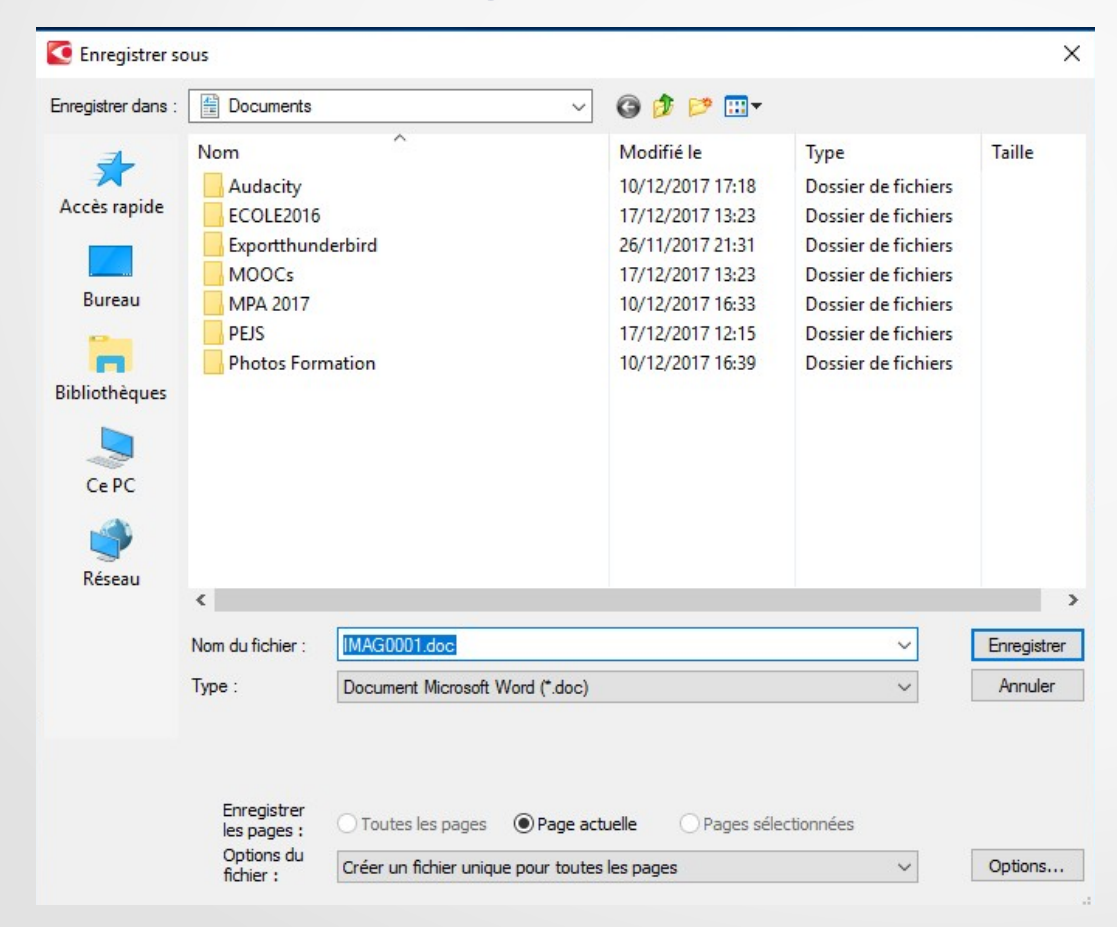

Bien retenir où on a choisi de l'enregistrer, renommer si besoin.

### Le document peut alors être ouvert avec un logiciel de traitement de texte.

| Ē       | j Sa                                                                                                    | ans nom 1 - LibreOf | ffice W | Vriter                |              |                                         |                  |                            |                               | _ |  |  |  |  |  |
|---------|----------------------------------------------------------------------------------------------------|---------------------|---------|-----------------------|--------------|-----------------------------------------|------------------|----------------------------|-------------------------------|---|--|--|--|--|--|
|         | Ð                                                                                                    | Ouvrir              |         |                       |              |                                         |                  |                            | ×                             |   |  |  |  |  |  |
| 44444   | $\leftarrow$ $\rightarrow$ $\checkmark$ $\bigstar$ $\land$ Ce PC $\Rightarrow$ Documents $\Rightarrow$ $\checkmark$ $\eth$ Rechercher dans : Documents $\rho$ |                     |         |                       |              |                                         |                  | 1   🎟 • 💌 🌈 🏋   层 [        |                               |   |  |  |  |  |  |
| 44444   | Organiser 🔻 Nouveau dossier 📰 🕐                                                                                                    |                     |         |                       |              |                                         |                  |                            | • 🖉 • 📴 • 1 🚍 =               |   |  |  |  |  |  |
|         |                                                                                                    | <b>3</b> A 3 11     | ^       | Audacity<br>ECOLE2016 |              |                                         | Modifié le       | Туре                       |                               |   |  |  |  |  |  |
|         | >                                                                                                    | 🗶 Acces rapide      |         |                       |              |                                         |                  | 10/12/2017 17:18           | Dossier de fichiers           |   |  |  |  |  |  |
|         | ~                                                                                                    | 🛓 Liens vers des a  | арр     |                       |              |                                         |                  | 17/12/2017 13:23           | Dossier de fichiers           |   |  |  |  |  |  |
| ň       |                                                                                                    | AESH                |         |                       | Exportthur   | nderbird                                |                  | 26/11/2017 21:31           | Dossier de fichiers           |   |  |  |  |  |  |
|         |                                                                                                    | > 🍊 OneDrive        |         |                       | MOOCs        |                                         |                  | 17/12/2017 13:23           | Dossier de fichiers           |   |  |  |  |  |  |
|         |                                                                                                    |                     |         |                       |              |                                         |                  | 10/12/2017 16:33           | Dossier de fichiers           |   |  |  |  |  |  |
| 1444    | ~ ]                                                                                                    | 🗸 💻 Ce PC           |         |                       | PEJS         |                                         |                  | 17/12/2017 12:15           | Dossier de fichiers           |   |  |  |  |  |  |
|         | >                                                                                                    | Eureau              |         | Photos For            | mation       |                                         | 10/12/2017 16:39 | Dossier de fichiers        | : 10 : 11 : 12 : 13 : 14 : 15 |   |  |  |  |  |  |
| Ŀ       | >                                                                                                    |                     |         | Dragon exe            | emple Presse |                                         | 10/12/2017 15:42 | Texte OpenDocu             |                               |   |  |  |  |  |  |
| Ľ       | >                                                                                                    | Images              |         |                       | Essai Scanr  | ner                                     |                  | 18/12/2017 16:27           | Document Micros               |   |  |  |  |  |  |
|         | Type:                                                                                                    |                     |         |                       |              | Type : Document Mic<br>Taille : 7.68 Ko | rosoft Word      | 97-2003                    |                               |   |  |  |  |  |  |
|         | Modifié le : 18/12/2017 16:27                                                                                                    |                     |         |                       |              |                                         | 7 16:27          |                            |                               |   |  |  |  |  |  |
|         | ĺ                                                                                                    | Vidéos              |         | 1                     |              |                                         |                  |                            |                               | x |  |  |  |  |  |
| ŀ       |                                                                                                    | Videos              | *       |                       | En           | lecture seule                           |                  |                            |                               |   |  |  |  |  |  |
| L       |                                                                                                    |                     |         |                       |              |                                         |                  |                            |                               |   |  |  |  |  |  |
|         | Nom du fichier :                                                                                                    |                     |         |                       |              |                                         |                  | Tous les fichier           | s v                           |   |  |  |  |  |  |
| Version |                                                                                                    |                     |         |                       |              | Version                                 |                  | <ul> <li>Ouvrir</li> </ul> | Annuler                       |   |  |  |  |  |  |
|         |                                                                                                    |                     |         |                       |              |                                         |                  |                            |                               |   |  |  |  |  |  |
|         |                                                                                                    |                     |         |                       |              |                                         |                  |                            |                               |   |  |  |  |  |  |

#### La zone scannée apparaît clairement :

conversations) ou la musique. L'audition a

plusieurs fonctions ;

- Elle permet de nous avertir de quelque chose, c'est la fonction d'alerte.
- Elle permet d'entrer dans le langage oral et de le développer.
- Elle est une des origines de la perception et de la compréhension des émotions.
- Elle permet <u>d'entrer en communication</u>, <u>c'est-à-dire de comprendre et de se faire</u> comprendre, de converser.

L'audition a aussi une fonction de plaisir, comme lorsqu'on écoute de la musique.

🗉 'anrlitinn pet Hnnr 腔 fait 🖃 'pntpnrlrp lin çnn

La zone incomplètement scannée (floue) n'a pas pu être numérisée.

### Le texte numérisé peut ensuite être écouté, complété, modifié.

Elle permet de nous avertir de quelque chose, c'est la fonction d'alerte.
Elle permet d'entrer dans le langage oral et de le développer.
Elle est une des origines de la perception et de la compréhension des émotions.
Elle permet d'entrer en communication, c'est-à-dire de comprendre et de se faire comprendre, de converser.
L'audition a aussi une fonction de plaisir, comme lorsqu'on écoute de la musique.

Exemples de traitement : changement de police, mise en couleur, édition.